• OPUSER V

## スケマティックエディタ

## 自動配置・自動配線

ネットリストインポート後の回路図作成手順

他の CAD から出力されたネットリストをインポートして回路図を作成する場合は、ネットリストイン ポート後、シンボルを配置、配線作業が必要となります。ネットリストは、部品の接続情報のみ持っ ており、部品位置情報がないため、インポート後、手動にてシンボルを配置する必要があります。部 品数の少ない場合は、手動にて並べることが容易に可能ですが、部品数の多い基板になると非常に手 間がかかります、この資料では自動配置、自動配線機能を使用して部品を配置、配線を行い回路図を 作成します。

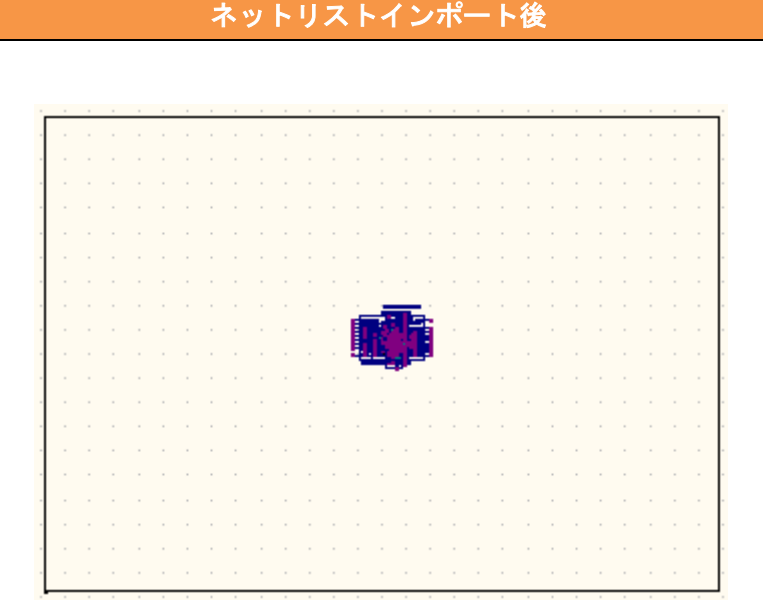

ネットリストインポート後のスケマティックエディタ画面です。シンボルは重ねられた状態で画面左 下の角へ置かれます。

# 回路図作成手順

# 1. シンボルをページの外へ

| (ツ- | -ル(T) 影 | 定(R)  | マップ(M) | 表示(V) | N |
|-----|---------|-------|--------|-------|---|
|     | 部品      |       |        |       |   |
|     | ワイヤリ    | (ス(W) |        |       |   |
|     | ページノ    | -ト    |        |       |   |
|     | ブロック    | 編集(B) | 1      |       |   |
| 1   | 自動配置    |       |        |       |   |

| 配置パラメータ/デザイン       | リレーフレ              |                      | ន      |
|--------------------|--------------------|----------------------|--------|
| □□・配置 パラメータ        | パラメータ              | 値                    |        |
|                    | 検索シーケンス上位          | Large->Medium->Small |        |
| マニュアル              | マルチビン内の優先接続検索      |                      |        |
| 自動配置               | PWR/GNDに接続された部品を含く |                      |        |
| 白 配置ルール            | 優先配置パターン           | ページ左下隅               |        |
| - 言。シンボル           | ×方向オフセット           | 0                    | .000mm |
| CAP                | >方向オフセット           | 0                    | .000mm |
| CAPPO              | 他のパターンを許可          |                      |        |
| Crystal oscillator | 優先方向               | 自動                   |        |
| DO_Jack            | 配置セルヘ部品をスナップ       |                      |        |
| DIODEBRIDGE        | 次のハブ部品を選択          | 配置済                  |        |
| FM_Transmit        | 系統配置               | 順序                   |        |
| Jumper             | プリプレイス             | 『Input & Output』両サイド |        |
| MCNTLR16F648       | 残りのコンボーネントを自動配置    | No                   |        |
| Phonejack_stero_S  |                    |                      |        |
| Pinheader_14P      |                    |                      |        |
| RES                |                    |                      |        |
| SPL0               |                    |                      |        |
| SPL0_GND           |                    |                      |        |
| SPL1               |                    |                      |        |
| SPL9               |                    |                      |        |
| Tact_switch        |                    |                      |        |
| VOLTREGC           |                    |                      |        |
| VR2                |                    |                      |        |
| X06202P332         |                    |                      |        |
| <u>_</u>           |                    |                      |        |
|                    |                    |                      |        |
|                    |                    |                      |        |
|                    |                    |                      |        |
|                    |                    |                      |        |
|                    |                    |                      |        |
|                    | 1                  |                      |        |
|                    |                    |                      |        |
| 4 III +            |                    |                      |        |
|                    |                    |                      |        |
|                    |                    |                      | 1      |

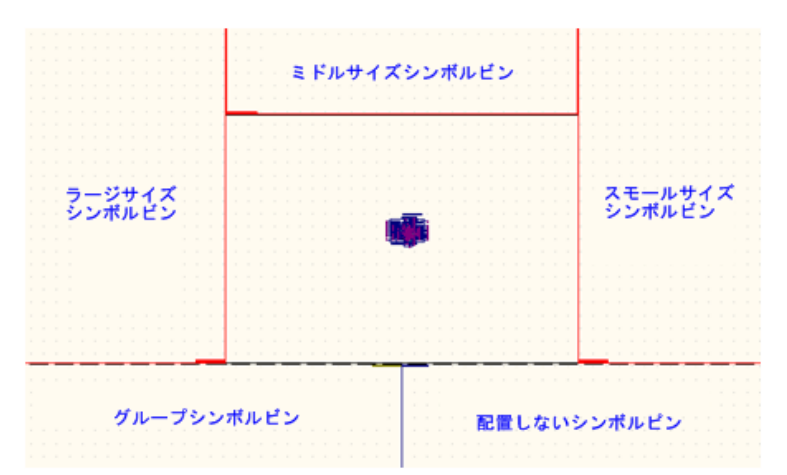

まず初めにシンボルをページの外へ並べ ます。メニューツール/自動配置選択しま す。

配置パラメータ/デザインルール画面が 表示されます。

ここでは自動配置に対していろいろな設 定が可能です。

配置パラメータ内のマニュアを選択 検索シーケンス上位を Large-> Medium->Small に設定します。

同様に自動配置:検索シーケンス上位を Large->Medium->Smallに設定しま す。

マニュアル・自動配置時に部品サイズの 大きい部品を優先して配置します。

設定画面と閉じる画面上には、ビンと呼 ばれる領域が表示されます。

ビンは5つあり、シンボルのサイズによ って領域が分かれます、シンボルがビン へ自動配置後、ビン内にあるシンボルは 手動にて移動が可能です。自動配置を使 用しない部品は「配置しないシンボルビ ン」へ移動します。

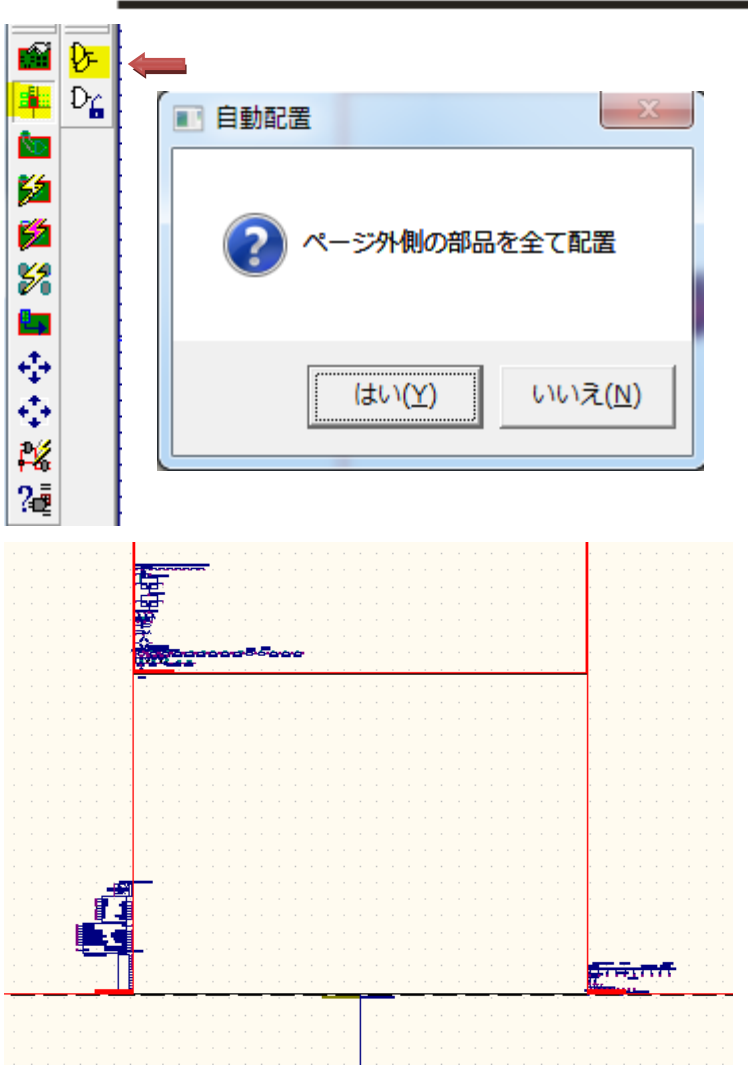

スケマティックエディタ自動配置・自動配線

部品をビンへ移動します。

ファンクションツールからビンへ部品 を分類、オプションツールから基板上の 全部品(F1)をクリックすると確認メ ッセージが表示され、「はい」をクリッ クすると全部品はそれぞれのビンへ自 動配置されます。

ビンへ自動振り分けされ、ページ外へシンボルが並べられます。

#### 2. 中心となる部品の配置

次のステップは、中心となる部品を配置します。 CPU、マイクロコントローラまたは接続が最も多い もの選び、手動に配置します。自動配置機能は中心となる部品へ接続し、設定に従って配置されます。

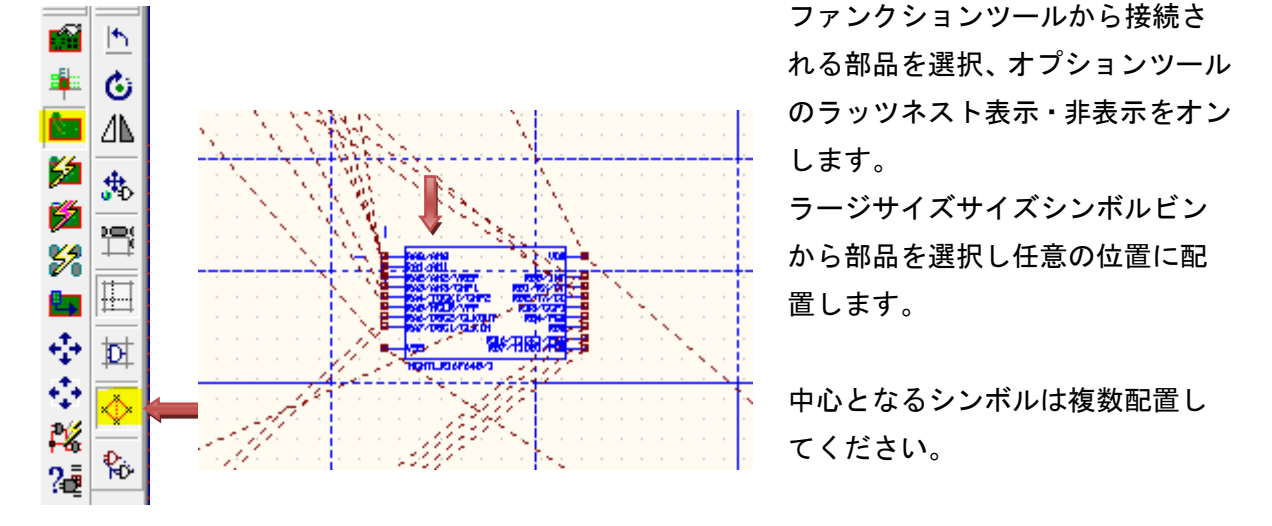

## 3. 半自動配置

中心となる部品のピンをクリックすると接続されている部品がカーソルヘセットされます。 90°回転(F1)、反転(F3)等を使用してシンボルを配置します。右クリックメニューからも行えます。

#### 4. 自動配置

通常、このモードを使用して配置を開始することをお勧めします。

| -                                     | 25                                         | ファンクションツールから『全部品の自動配置』                                 |
|---------------------------------------|--------------------------------------------|--------------------------------------------------------|
|                                       | 74<br>75                                   | オプションツールから                                             |
| i i i i i i i i i i i i i i i i i i i |                                            | <b>選択ハブから自動配置</b> :中心となるシンボルクリック                       |
| 5                                     | *                                          | 検索シーケンス通りにビンから部品が配置されます。                               |
| 1                                     | ₩¥<br>•••••••••••••••••••••••••••••••••••• | この時に左側のシンボルが配置されていない場合は、次の中心                           |
| 52                                    | 5                                          | となる部品をクリックしてください。この作業を繰り返して配                           |
| <b>L</b>                              |                                            | 置します。                                                  |
| $\oplus$                              |                                            |                                                        |
| $\oplus$                              |                                            | <br>  接続部品数から自動配置:接続の多いシンボルから配置します。                    |
| 26                                    |                                            |                                                        |
| 22                                    |                                            | ┃<br>■ <b>選択ハブの配線距離から自動配置</b> :置かれた中心のシンボルから接続距離が最も近い順 |

選択ハブの配線距離から自動配置:置かれた中心のシンボルから接続距離が最も近い順 から配置します。

|                 | 範囲<br>有効DR<br>パッケージ配置方向               | サーキット [MAINHER]<br>現在の設定 |          |
|-----------------|---------------------------------------|--------------------------|----------|
| マニュアル<br>自動配置   | 有効DR<br>パッケージ配置方向                     | 現在の設定                    |          |
| 自動配置            | パッケージ配置も向                             |                          |          |
| 62 (P) (I (I.   | 2 2 2 2 2 2 2 2 2 2 2 2 2 2 2 2 2 2 2 | シンボルに定義                  |          |
| - BL BL /V - /V | 部品記号配置                                | シンボルに定義                  |          |
|                 | 記号配置方向                                | シンボルに定義                  |          |
|                 | 記号間隔                                  | 設定無し                     |          |
|                 | 部品詳細配置                                | シンボルに定義                  |          |
|                 | 詳細角度                                  | シンボルに定義                  |          |
|                 | 詳細距離                                  | 設定無し                     |          |
|                 | 部品値配置                                 | シンボルに定義                  |          |
|                 | 角度                                    | シンボルに定義                  |          |
|                 | 距離                                    | 設定無し                     |          |
|                 | ピンアウトテキ スト×                           | 設定無し                     |          |
|                 | ピンアウトテキ ストY                           | 設定無し                     |          |
|                 | 部品内部ピンアウトテキ                           | <b>v</b>                 |          |
|                 | 部品スナップ                                | 設定無し                     |          |
|                 | シンボル間隔メ                               |                          | 2.540mm  |
|                 | シンボル間隔」Y                              |                          | 2.5.40mm |

自動配置機能を向上する場合は、シンボル間 隔の値を 2.54mm 以上に設定ください。

### 5. 手動·自動配線

最後のステップは、自動配線機能、手動配線を使用して配線を行います。

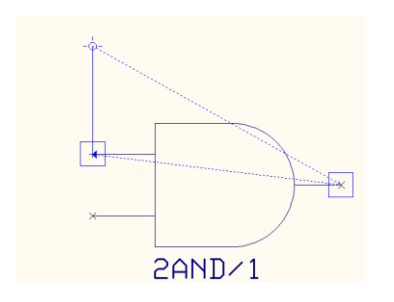

手動配線

ツールからワイヤー/バスを選択 メニュー設定からガイドライン(ネット)とガイドライン(ノード)を 有効します。 シンボルのノードをクリックしてガイドラインを参照して接続先のシ ンボルのノードをクリックします。

| 自動配線<br>ツールからワイ<br>ファンクション<br>(F5)を選択、<br>全ネット自動面                           | から選択ネット自動配線<br>ワイヤーが配線されます                                                                                                    |                                                                                |
|-----------------------------------------------------------------------------|----------------------------------------------------------------------------------------------------|--------------------------------------------------------------------------------|
| 自動配線 (MAINPAGE)  授戦ネットの選択  UN1 UN4 UN4 UN5 UN5 UN7  全て選択  マクロを選ぶ  「作成 承認(公) | <b>有</b> 効な確成 <b>ビンのに以れたネットリンクへ配換 ビンとビンを本干に転換 ビンのと以れたネットリンクへ配換 ビンにビンを加ていた</b> 換 <b>連直方向に回避した記録 じンのと以れたスットリンクへ配換 送加</b><br><b>挿入 自動接続ルール</b><br><b>以下の構成ラーケンスた使用してワイヤを接続</b><br><b>ビンしどン準連直に記録</b><br><b>ビンのと切りれたネットリンクへ配換</b><br>ビンのとびな事点に記録<br><b>ビンのとびな事点に記録</b><br><b>ジンビンス連連正に記録</b><br><b>ビンのとびっす接続</b><br><b>ジードへのすず接続を許可</b><br><b>・ド</b><br><b>・ド</b><br><b>・ド</b><br><b>・</b><br><b>・</b><br><b>・</b><br><b>・</b><br><b>・</b><br><b>・</b><br><b>・</b><br><b>・</b><br><b>・</b><br><b>・</b><br><b>・</b><br><b>・</b><br><b>・</b> | 配線するネットをドラグ<br>で選択し、『適用』<br>ボタンをクリックすると<br>選択された全ネット自動<br>接続ルールの通りに配線<br>されます。 |